## MANUAL PERANGKAT LUNAK

# APLIKASI SISTEM INFORMASI AKUNTANSI DESA WISATA KAKI LANGIT MANGUNAN

## PENCIPTA

Edi Iskandar, S.T., M.Cs. Sur Yanti, S.E., M.Sc. Istika Dwi Kusumaningrum, S.K.M., M.M.R.S. Herdiesel Santoso, S.T., S.Kom., M.Cs.

## DAFTAR ISI

| D/<br>D/ | AFTAR ISI                                                                                                    | ü           |
|----------|----------------------------------------------------------------------------------------------------|-------------|
| 1        | BABI DESAIN DATABASE                                                                                                    |             |
|          | 1.2 Struktur Tabel Saldo Awal                                                                                                    | 1           |
|          | 1.3 Struktur Tabel Jurnal Umum                                                                                                    | 2           |
| 2<br>3   | BAB II LOGIN DAN PEMBAGIAN HAK AKSES<br>BAB III HALAMAN DEWAN WEB DESA WISATA KAKI LANGIT<br>3.1 Tampilan beranda website Desa Wisata Kakilangit | 3<br>4<br>4 |
| 4        | BABIV SOURCE CODE                                                                                                    | 17          |
|          | 4.2 Source Code Modul Laporan Laba Rugi                                                                                                    |             |

## DAFTAR GAMBAR

| Gambar 1.1 Struktur Tabel users                | 1  |
|------------------------------------------------|----|
| Gambar 1.2 Struktur tabel saldo awal           | 2  |
| Gambar 1.3 Struktur tabel Jurnal Umum          | 2  |
| Gambar 2.1 Tampilan halaman login              | 3  |
| Gambar 4.1 Source code Modul Buku Besar        | 19 |
| Gambar 4.2 Source code Modul Laporan Laba Rugi | 21 |
|                                                |    |

#### BAB I DESAIN DATABASE

#### 5.1 Struktur Database

Database berbentuk kumpulan data yang berfungsi sebagai tempat mengumpulkan *file*, tabel, atau arsip yang terhubung dan disimpan dalam berbagai media elektronik. Website desa wisata Kakilangit ini dibangun dengan database MySQL yang didalamnya terdiri dari beberapa tabel yaitu tabel users, tabel usermeta, tabel posts, tabel postmeta, tabel comments, tabel commentmeta, tabel terms, tabel terms\_taxonomy dan tabel terms\_relationships. Implementasi seluruh tabel tersebut akan dijelaskan secara rinci sebagai berikut.

#### 1.1 Struktur Tabel Users

Tabel users merupakan tabel yang berisi data-data dari user yang digunakan untuk login ke website. Data-data yang tersimpan dalam tabel users terdiri dari username, password, email, dan nama yang ditampilkan di halaman admin.

|   | # | Name         | Туре                                 | Collation         | Attributes | Null | Default | Comments | Extra | Action   |        |      |
|---|---|--------------|--------------------------------------|-------------------|------------|------|---------|----------|-------|----------|--------|------|
| 0 | 1 | username 🔑   | varchar(50)                          | latin1_general_ci |            | No   | None    |          |       | 🥜 Change | 😂 Drop | More |
|   | 2 | password     | varchar(50)                          | latin1_general_ci |            | No   | None    |          |       | 🥜 Change | 😂 Drop | More |
|   | 3 | nama_lengkap | varchar(100)                         | latin1_general_ci |            | No   | None    |          |       | 🥜 Change | 😑 Drop | More |
|   | 4 | level        | enum('super admin', 'admin', 'user') | latin1_general_ci |            | No   | user    |          |       | 🥜 Change | 🥥 Drop | More |
|   | 5 | foto         | varchar(50)                          | latin1_general_ci |            | No   | None    |          |       | 🥜 Change | 😂 Drop | More |

#### Gambar 1.1 Struktur Tabel users

#### 1.2 Struktur Tabel Saldo Awal

Data-data yang tersimpan dalam tabel saldo awal merupakan data saldo awal yang harus di set awal di SIA desa wisata kaki langit mangunan.

| # | Name       | Туре        | Collation         | Attributes | Null | Default | Comments | Extra | Action   |        |      |
|---|------------|-------------|-------------------|------------|------|---------|----------|-------|----------|--------|------|
| 1 | periode 🄑  | year(4)     |                   |            | No   | None    |          |       | 🥜 Change | Drop   | More |
| 2 | no_rek 🄑   | char(10)    | latin1_swedish_ci |            | No   | None    |          |       | 🥜 Change | Orop   | More |
| 3 | debet      | int(11)     |                   |            | No   | 0       |          |       | 🥜 Change | Drop   | More |
| 4 | kredit     | int(11)     |                   |            | No   | 0       |          |       | 🥜 Change | Drop   | More |
| 5 | tgl_insert | date        |                   |            | No   | None    |          |       | 🥜 Change | 😂 Drop | More |
| 6 | username   | varchar(50) | latin1_swedish_ci |            | No   | None    |          |       | 🥜 Change | Drop   | More |

Gambar 1.2 Struktur tabel saldo awal

## 1.3 Struktur Tabel Jurnal Umum

Tabel jurnal umum berisi semua data atau informasi jurnal umum di Sistem Informasi Akuntansi Desa Wisata Kakilangit.

| # | Name        | Туре         | Collation         | Attributes | Null | Default | Comments | Extra | Action   |              |      |
|---|-------------|--------------|-------------------|------------|------|---------|----------|-------|----------|--------------|------|
| 1 | no_jurnal 🔑 | varchar(20)  | latin1_swedish_ci |            | No   | None    |          |       | 🥜 Change | Drop         | More |
| 2 | tgl_jurnal  | date         |                   |            | No   | None    |          |       | 🥔 Change | 😂 Drop       | More |
| 3 | ket         | varchar(255) | latin1_swedish_ci |            | No   | None    |          |       | 🥜 Change | 😂 Drop       | More |
| 4 | no_bukti    | varchar(100) | latin1_swedish_ci |            | No   | None    |          |       | 🥔 Change | Drop         | More |
| 5 | no_rek 🄑    | char(10)     | latin1_swedish_ci |            | No   | None    |          |       | 🥜 Change | \ominus Drop | More |
| 6 | debet       | int(11)      |                   |            | No   | None    |          |       | 🥜 Change | 😂 Drop       | More |
| 7 | kredit      | int(11)      |                   |            | No   | None    |          |       | 🥜 Change | Drop         | More |
| 8 | username    | varchar(50)  | latin1_swedish_ci |            | No   | None    |          |       | 🥜 Change | 😂 Drop       | More |
| 9 | tgl_insert  | datetime     |                   |            | No   | None    |          |       | 🥜 Change | 😂 Drop       | More |

Gambar 1.3 Struktur tabel Jurnal Umum

## BAB II LOGIN DAN PEMBAGIAN HAK AKSES

Proses login merupakan tahapan awal untuk user masuk pada halaman managemen sistem yang telah dibangun. Untuk dapat menggunakan sistem sesuai dengan hak akses masing-masing, maka pengguna harus melakukan login terlebih dahulu. Halaman login informasi wisata system desa kaki langit dapat diakses melalui https://akuntansi.dewikakilangit.com/. Tampilan pertama sekaligus form login yang akan muncul, seperti terlihat pada Gambar 2.1. Keluaran dari fungsi login adalah session yang digunakan sebagai hak akses untuk setiap user. Sehingga user yang tidak memiliki hak akses suatu halaman tidak akan bisa membuka halaman yang tidak menjadi hak aksesnya.

| Sistem Akuntansi<br>Halaman Administrator                               |  |
|-------------------------------------------------------------------------|--|
| Login                                                                   |  |
| Usemame : Masukkan usemame                                              |  |
| Password : Masukkan password                                            |  |
| a Logi                                                                  |  |
| Copyright 9 Tril/ 2020/1 2017<br>Hels man ini cinyat selama 0.3072 seta |  |
|                                                                         |  |

Gambar 2.1 Tampilan halaman login

#### **BAB III**

## HALAMAN DEWAN WEB DESA WISATA KAKI LANGIT

#### 3.1 Tampilan beranda website Desa Wisata Kakilangit

Halaman utama website Desa Wisata Kakilangit dapat diakses melalui *url* berikut ini : <u>https://dewikakilangit.com/</u>. Halaman utama menampilkan informasi singkat sebagai perkenalan terkait Desa Wisata Kakilangit. Website Desa Wisata Kakilangit ini dapat diakses tanpa perlu proses login atau autentikasi.

1. Login

- Sebelum memasuki halaman web, anda diharuskan melakukan login terlebih dahulu. Untuk melakukannya ikuti langkah berikut:
- a. Buka aplikasi browser yang ada pada komputer anda.
- b. Ketikan alamat url https://akuntansi.dewikakilangit.com/ pada baris alamat (addres bar).

 $\leftrightarrow$   $\rightarrow$   $\mathcal{C}$   $\$  akuntansi.dewikakilangit.com

- c. Tekan tombol enter, maka form login untuk mengkses halaman web akan tampil. Setelah tampil form login, isikan username dan password.
- d. Jika tidak ada kesalahan pada username / password yang anda isikan pada Form login, maka secara otomatis anda akan diarahkan ke halaman utama.

@ ☆

| Home B Logast                                                    |                                                                                                    |                                                                                                 |               |                   |            | Administrator Rabu 38 September 2022 1041/27 P |
|------------------------------------------------------------------|----------------------------------------------------------------------------------------------------|-------------------------------------------------------------------------------------------------|---------------|-------------------|------------|------------------------------------------------|
| I SUFER ADMIN                                                    | Harter                                                                                                    |                                                                                                 |               |                   |            |                                                |
| Administrator<br>Est Profi                                       | Hail Selaimat datang Administrator di Vanajen                                                                                                    | rer Sistem Akuntaris                                                                            |               |                   |            |                                                |
| Mena -                                                           |                                                                                                    |                                                                                                 |               |                   |            |                                                |
| Users                                                            |                                                                                                    |                                                                                                 | CONTROL PANEL |                   |            |                                                |
| Selec Anel                                                       |                                                                                                    |                                                                                                 |               |                   | Com.       |                                                |
| Junal Unun<br>Buku Beser<br>Jurnal Penyesukan                    | Rekening / CDA                                                                                                    | Saldo Awal                                                                                      | Jurnal Umum   | jamai Penyesasian | Buku Besar |                                                |
| Jurai Urun<br>Buku Seter<br>Jurai Renyeuxean<br>Accest           | Relaming / DDA<br>Destar<br>1. Hasus yang Otangaru pada akurtana<br>2. Pastian jurta Anto disi dangan bers<br>3. Hasi ada perubahan Tis Peru (DDA) pada | Saldo Awal<br>Mantant I'ri actein Re-uennen Jase<br>Mantant I'r actein Mocal Uben lest io       | Jumai Umum    | jurnil Penyenakan | Buku Besar |                                                |
| Juma Duman<br>Suku Bees<br>Juma Penyesuaan<br>Istinat Penyesuaan | Referency / EDA<br>Dester:<br>1 Nexa ying dhangan yaka Alivitania<br>2 Persina yung Anao bid pangan ben<br>3 Nexa perubahan fid Her (DA) gata           | Sales Auxi<br>Stansort III assian Pay-Jennan Jeas<br>II<br>Pille Pamili Model Uberliedt pace is | Junal Umum    | jarnal Penyenakan | Buku Desar |                                                |
| Jama (Wani<br>Suka Besk<br>Jama Penyebusan<br>Kenerati n         | Relating / CDA<br>Center<br>1. Nata very Chargen (ada evictore)<br>2. Fastore Jord Anto als degre for<br>2. Nata ada per statem for Rev (CDA) gata      | Sacto Anne<br>Tarcher (* 1520) * Deverse Anne<br>M<br>Deve Anne (* 1520)<br>Deve Anne (* 1520)  | Jurnal Umum   | jama Penyenakan   | Bais Bese  |                                                |

## 2. Users

| 100000 0000000000000000000000000000000 |         |                 |                             |                             |                                              |  |
|----------------------------------------|---------|-----------------|-----------------------------|-----------------------------|----------------------------------------------|--|
| Home A Logout                          |         |                 |                             | Adminis                     | trator → Rabu, 28 September 2022 10:48:24 PN |  |
| vel : SUPER ADMIN                      | Users   |                 |                             |                             |                                              |  |
| Administrator<br>Edit Profil           | 🔒 🕼 Tar | nbah Data 🛛 🕵 I | Refresh                     | Cari Username/Nama Lengkap: |                                              |  |
|                                        | No      | Username        |                             | Nama Lengkap                | Level                                        |  |
| Menu                                   | 1       | 12345           | test                        |                             | user                                         |  |
| ) Users<br>Rekening                    | 2       | aaa             | aan                         |                             | user                                         |  |
| Saldo Awal                             | з       | adin            | adynas                      |                             | user                                         |  |
| Buku Besar                             | 4       | admin           | Administrator               |                             | super admin                                  |  |
| ) Jurnal Penyesuaian                   | 5       | admin1          | admin                       |                             | super admin                                  |  |
| Laporan                                | 6       | adul            | Adul                        |                             | super admin                                  |  |
| Grafik                                 | 7       | ahmad           | ahmad opix                  |                             | super admin                                  |  |
|                                        | 8       | akbar           | akbarwinasis                |                             | user                                         |  |
|                                        | 9       | danish          | Danish Putra Pramudya       |                             | user                                         |  |
|                                        | 10      | deddy           | Deddy Rusdiansyah           |                             | admin                                        |  |
|                                        | -13     | donni           | donni                       |                             | superadmin                                   |  |
|                                        | 12      | DorkRipper      | DorkRipper                  |                             | user                                         |  |
|                                        | 13      | edlin           | muhammad edlin perkasa alam |                             | super admin                                  |  |
|                                        | 14      | ikram           | andre                       |                             | super admin                                  |  |
|                                        | 15      | ime             | imes                        |                             | super admin                                  |  |
|                                        |         |                 |                             | 12Laniut »                  |                                              |  |

a. Untuk menambahkan data klik tambah data, maka akan muncul tampilan seperti di bawah ini. Masukkan data yang akan ditambahkan, jangan lupa simpan data yang baru.

| Desa Wisata K<br>Cempluk, Man                                         | DM<br>ski Langit<br>unan. Dingo. Bantul, Yogyakarta | Sistem Akuntansi<br>Jurnal Umum - Buku Besar - Laporan Laba Rugia |
|-----------------------------------------------------------------------|-----------------------------------------------------|-------------------------------------------------------------------|
| 拾 Home 🛛 Logout                                                       |                                                     | Administrator → Rabu, 28 September 2022 10:51:30 PM               |
| Level : SUPER ADMIN                                                   | Users                                               |                                                                   |
| Administrator<br>Edit Profil                                          | Username : [                                        |                                                                   |
| 📄 Saldo Awal<br>📄 Jurnal Umum<br>📄 Buku Besar<br>📄 Jurnal Penyesuaian | 🔛 SIMPAN 🛞 TAMBAH 🌰 KEMBALI                         |                                                                   |
| 😸 Laporan 🔹 👻                                                         |                                                     |                                                                   |
| 🕼 Grafik 👻 👻                                                          |                                                     |                                                                   |

- b. Mengubah data users.
- 1) Untuk mengubah data users, pilih data terlebih dahulu. Data yang dipilih ditandai dengan baris data terblok seperti gambar di bawah ini.

| TIM P<br>Desa Wisata<br>Cempluk, Ma                 | PDM<br>Kaki Langit<br>angunan, Dlin | go, Bantul, Yogyak | arta          |                 | Sist               | <b>em Akuntansi</b><br>- Buku Besar - Laporan Laba Rugi |
|-----------------------------------------------------|-------------------------------------|--------------------|---------------|-----------------|--------------------|---------------------------------------------------------|
| 🐣 Home 👩 Logout                                     |                                     |                    |               |                 | Administrator → Ra | bu, 28 September 2022 11:03:39 PM                       |
| Level : SUPER ADMIN                                 | Users                               |                    |               |                 |                    |                                                         |
| Administrator<br>Edit Profil                        | 🕀 Tam                               | nbah Data 🛛 😒 I    | Refresh       | Cari Username/I | Nama Lengkap       | 🔍 Cari                                                  |
|                                                     | No                                  | Username           |               | Nama Lengkap    | Level              | Aksi                                                    |
| 💡 Menu 🔷                                            | 1                                   | 12345              | test          |                 | user               | 2 GI                                                    |
| Users                                               | 2                                   | 222                | aan           |                 | user               | a 🖉                                                     |
| Saldo Awal                                          | з                                   | adin               | adynas        |                 | user               | a 🖉 🖓                                                   |
| <ul> <li>Jurnal Umum</li> <li>Buku Besar</li> </ul> | 4                                   | admin              | Administrator |                 | super admin        | / ଶ                                                     |
| Jurnal Penyesualan                                  | 5                                   | admin1             | admin         |                 | super admin        | a 🖉                                                     |
| Laporan 👻                                           | 6                                   | adul               | Adul          |                 | super admin        | <i>2</i> ၍                                              |
| 🔓 Grafik 🔹 🔹                                        | 7                                   | ahmad              | ahmad opix    |                 | super admin        | a 🖉                                                     |

2) Setelah data dipilih, klik ikon pensil pada data tersebut maka akan muncul tampilan seperti gambar di bawah ini.

| TIM PP<br>Desa Wisata K<br>Cempluk, Manj                                                            | Aki Langit<br>aki Langit<br>Jingo, Bantul, Yogyakarta                              | Sistem Akuntansi<br>::Jurnal Umum - Buku Besar - Laporan Laba Rugi :: |
|----------------------------------------------------------------------------------------------------|------------------------------------------------------------------------------------|-----------------------------------------------------------------------|
| 💮 Home 🛛 👼 Logout                                                                                   |                                                                                    | Administrator → Rabu, 28 September 2022 10:57:38 PM                   |
| Level : SUPER ADMIN                                                                                 | Users                                                                              |                                                                       |
| Administrator<br>Edit Profil                                                                        | Username 12345<br>Password 1<br>Nama Lengkap 1<br>test<br>Nama Lengkap 1<br>User V |                                                                       |
| <ul> <li>Saldo Awal</li> <li>Jurnal Umum</li> <li>Buku Besar</li> <li>Jurnal Penyesualan</li> </ul> |                                                                                    | SIMPAN C TAMBAH C KEMBALI                                             |
| 😸 Laporan 🔹                                                                                         |                                                                                    |                                                                       |
| 🛍 Grafik 🔹                                                                                          |                                                                                    |                                                                       |

- 3) Jika data sudah diubah, tekan simpan maka data akan berubah.
- c. Menghapus data users.

Untuk menghapus data pilih salah satu data, klik pada ikon hapus. Lalu akan muncul dialog seperti gambar berikut klik OK. Data akan terhapus.

| TIM PPDM Dera Wistat Kaki Langit Dera Wistat Kaki Langit Wei Mangunan. Dingo Bantul Yogyakarta Chame Legout |      | akuntansi.dewikakilangit.com says<br>Anda yakin ingin menghapus data ini? | OK Cancel | Sistem<br>⊯Jurnal Umum - Buku<br>Administrator → Kamis, 29 S | Akuntansi<br>Besar - Laporan Laba Ru | lugi  |        |  |
|----------------------------------------------------------------------------------------------------|------|---------------------------------------------------------------------------|-----------|--------------------------------------------------------------|--------------------------------------|-------|--------|--|
| Level : SUPER ADMIN                                                                                         | User | s                                                                         |           |                                                              |                                      |       |        |  |
| Administrator<br>Edit Profil                                                                                | ۲    | Tambah Data 🛛 🔹 Refre                                                     | ish       |                                                              | Cari Username/Nama Lengkap           |       | 🔍 Cari |  |
|                                                                                                    | No   | Username                                                                  |           | Nama Lengkap                                                 |                                      | Level | Aksi   |  |
| 🖞 Menu 🔶                                                                                                    | 1    | 12345                                                                     | test      |                                                              |                                      | user  | a 🖉    |  |

#### 3. Rekening

Untuk menampilkan rekening klik pada menu Rekening.

|                       | angonani pinig | o, bantoi, rogya | Karta                                 |                |                                                  |
|-----------------------|----------------|------------------|---------------------------------------|----------------|--------------------------------------------------|
| Home 🙇 Logout         |                |                  |                                       | Adm            | ninistrator → Rabu, 28 September 2022 11:23:28 F |
| el : SUPER ADMIN      | Rekening       |                  |                                       |                |                                                  |
| Administrator         | 🕀 Taml         | bah Data 🛛 😒     | Refresh                               | Carl Perihal : | 🔍 Cari                                           |
|                       | No             | No Rekening      | ][                                    | Nama Rekening  | Aksi                                             |
| /enu 🍝                | 1              | 1121             | Plutang                               |                | a 🖉                                              |
| ) Users<br>) Rekening | 2              | 1131             | Surat Berharga (Saham)                |                | 🖉 ର୍ଲ                                            |
| Saldo Awal            | з              | 1211             | Perlengkapan Kantor                   |                | a 🖉                                              |
| Buku Besar            | 4              | 1212             | sdsds                                 |                | <i>2</i> ଶ                                       |
| Jurnal Penyesuaian    | 5              | 1221             | Tes                                   |                | a 🖉                                              |
| aporan 🔹              | 6              | 1311             | Persekot Asuransi                     |                | a 🖉 🖓                                            |
| irafik •              | 7              | 1411             | Gedung                                |                | a 🖉                                              |
|                       | 8              | 1421             | Akumulasi Penyusutan Gedung           |                | <i>ୃ</i> ଶା                                      |
|                       | 9              | 1511             | Peralatan Kantor                      |                | a 🖉                                              |
|                       | 10             | 1512             | Akumulasi Penyusutan Peralatan Kantor |                | a 🖉                                              |
|                       | 11             | 1521             | Peralatan Studio                      |                | a 🖉                                              |
|                       | 12             | 1522             | Akumulasi Penyusutan Peralatan Studio |                | 2 61                                             |
|                       | 13             | 2111             | Utang                                 |                | a 🖉                                              |
|                       | 14             | 2121             | Utang Lain-Iain                       |                | 🥒 ର୍ଶ                                            |
|                       | 15             | 2131             | Utang Bank                            |                | a 🖉 🖓                                            |

a. Tambah data rekening.

Untuk menambah rekening klik tambah data. Lalu pilih rekening induk dan no rekening dan nama rekening lalu klik simpan.

| Desa Wisata I<br>Cempluk, Mar                                                           | DDM<br>aki Langit<br>yunan, Dlingo, Bantul, Yogyakarta | Sistem Akuntansi<br>I:Jurnal Umum - Buku Besar - Laporan Laba Rugi II. |
|-----------------------------------------------------------------------------------------|--------------------------------------------------------|------------------------------------------------------------------------|
| 🗞 Home 👩 Logout                                                                         |                                                        | Administrator → Rabu, 28 September 2022 11:25:05 PM                    |
| Level : SUPER ADMIN                                                                     | Rekening                                               |                                                                        |
| Administrator<br>Edit Profil                                                            | Rek Induk : PPILH-  No Rek : Nama Rekening :           |                                                                        |
| Users     Rekening     Saldo Awal     Jurnal Umum     Buku Besar     Jurnal Penyesualan |                                                        | PAN 🛞 TAMBAH 🎯 KEMBALI                                                 |
| ຝ Laporan 🔹                                                                             |                                                        |                                                                        |

- b. Mengedit dan Menghapus data
- Mengedit data rekening dapat dilakukan dengan cara klik salah satu data yang akan kita edit lalu klik pada ikon pensil, ubah data yang diperlukan lalu klik simpan.

| TIM PP<br>Desa Wisata K<br>Cempluk, Man                                 | IDM<br>aki Langt<br>gunan Dings Bantul, Yogyakarta           | Sistem Akuntansi<br>Sjoma Umum - Buku Beser - Laporan Laba Rugi : |
|-------------------------------------------------------------------------|--------------------------------------------------------------|-------------------------------------------------------------------|
| 📇 Home 👩 Lagout                                                         |                                                              | Administrator Kamin, 20 September 2022 12:26:03 AM                |
| Level : SUPER ADMIN                                                     | Reserving                                                    |                                                                   |
| Administrator<br>Edit Profi                                             | Rek Induk PILIH- V<br>No Rek (1121<br>Nama Rekening (Piutang |                                                                   |
| Stop And<br>Salob And<br>Salob And<br>Surral Umum<br>Surral Penyesuaran |                                                              | SIMPAN R TAMBAH R KEMBALI                                         |
| og Laporan -                                                            |                                                              |                                                                   |

- Menghapus data rekening dengan cara klilk ikon hapus, lalu akan muncul dialog seperti berikut. Lalu klik OK untuk menghapus.

| Examination of the second second seco |                         | akuntansi.dewikakilangit.com says<br>Anda yakin ingin menghapus data ini?<br>OK Cancel | Sistem Akuntansi<br>- Jumai Umum - Buku Besar - Laporan Laba Rug -<br>Administrator Kamis, 28 September 2022 132708 AM |
|----------------------------------------------------------------------------------------------------|-------------------------|----------------------------------------------------------------------------------------|----------------------------------------------------------------------------------------------------|
| Level SUPER ADMIN                                                                                                    | Returning               |                                                                                        |                                                                                                    |
| Administrator                                                                                                    | 🛊 Tambah Data 🔹 Refresh | Can Perinal                                                                            | Cari 🅯                                                                                                    |
| COR MORE                                                                                                    | No No Rekening          | Nama Rekening                                                                          | Aksi                                                                                                    |
| Venu -                                                                                                    | 1 1121 Plutang          |                                                                                        | <b>/</b> 0                                                                                                    |

- 4. Saldo Awal
- a. Tampilan menu saldo awal.

| Desa Wisata<br>Cempluk, Mar                                                                         | PDM<br>Kaki Langit<br>Igunan, Dlingo, Bantu | ul, Yogyakarta         |                |       | Sistem Al                     | <b>kuntansi</b><br>ar - Laporan Laba Ruj |
|----------------------------------------------------------------------------------------------------|---------------------------------------------|------------------------|----------------|-------|-------------------------------|------------------------------------------|
| 💫 Home 🛛 Logout                                                                                     |                                             |                        |                | k     | dministrator → Rabu, 28 Septe | mber 2022 11:31:49 PM                    |
| evel : SUPER ADMIN                                                                                  | Saldo Awal Periode                          |                        |                |       |                               |                                          |
| Administrator                                                                                       | Periode : -PILIH- V                         | 🔍 🔍 Cari 🕞 Tambah Data |                |       |                               |                                          |
|                                                                                                    | No                                          | No Rekening            | Nama Rekening  | Debet | Kredit                        | Aksi                                     |
| 🥐 Menu 🔺                                                                                            |                                             |                        | Tidak Ada Data |       |                               |                                          |
| 🖹 Users<br>🛐 Rekening                                                                               |                                             |                        |                | Total | 0                             | 0                                        |
| <ul> <li>Saldo Awal</li> <li>Jurnal Umum</li> <li>Buku Besar</li> <li>Jurnal Penyesuaian</li> </ul> |                                             |                        |                |       |                               |                                          |
| Laporan 👻                                                                                           |                                             |                        |                |       |                               |                                          |
|                                                                                                    |                                             |                        |                |       |                               |                                          |

b. Pilih salah satu periode, lalu klik cari. Berikut adalah tampilan dari periode 2022.

| Cempluk, M                    | angunan, Di | ingo, Bantul, Yogyakar | ta                                    | Junia dindi       | II - DUKU DESEI - L | eporen ceber    |
|-------------------------------|-------------|------------------------|---------------------------------------|-------------------|---------------------|-----------------|
| ਨ Home 🛛 📓 Logout             |             |                        |                                       | Administrator → R | abu, 28 September   | 2022 11:40:42 P |
| evel : SUPER ADMIN            | Saldo A     | wal Periode 2022       |                                       |                   |                     |                 |
| Administrator                 | Periode     | 2022 🗸 🔍 Cari          | Tambah Data                           |                   |                     |                 |
| -                             | No          | No Rekening            | Nama Rekening                         | Debet             | Kredit              | Aksi            |
| Menu                          | 1           | 1131                   | Surat Berharga (Saham)                | 10,000,000        | 0                   | a 🖉             |
| Users<br>Rekening             | 2           | 1211                   | Perlengkapan Kantor                   | 41,300,000        | 0                   | a 🎝             |
| Saldo Awal                    | з           | 1221                   | Tes                                   | 96,150,000        | 0                   | J 🖉             |
| 🗃 Jurnal Umum<br>🗟 Buku Besar | 4           | 1311                   | Persekot Asuransi                     | 10,000,000        | 0                   | J 🖓             |
| 🖹 Jurnal Penyesuaian          | 5           | 1411                   | Gedung                                | 1,000,000,000     | 0                   | a 🖉             |
| ) Laporan 🔹                   | 6           | 1421                   | Akumulasi Penyusutan Gedung           | 0                 | 0                   | J 63            |
| Grafik                        | 7           | 1511                   | Peralatan Kantor                      | 115,000,000       | 0                   | J 3             |
|                               | 8           | 1512                   | Akumulasi Penyusutan Peralatan Kantor | 0                 | 0                   | a 🖉             |
|                               | 9           | 1521                   | Peralatan Studio                      | 480,000,000       | 0                   | J 63            |
|                               | 10          | 1522                   | Akumulasi Penyusutan Peralatan Studio | 0                 | 0                   | al 🖉            |
|                               | 11          | 2111                   | Utang                                 | 0                 | 12,050,000          | J 69            |
|                               | 12          | 2121                   | Utang Lain-Iain                       | 0                 | 25,000,568          | J 🔄             |
|                               | 13          | 2131                   | Utang Bank                            | 0                 | 0                   | a 🖉             |
|                               | 14          | 2211                   | Modal Usaha                           | 0                 | 1,363,000,000       | J 63            |
|                               | 15          | 2311                   | Pendapatan                            | 0                 | 457,600,000         | J 🖓             |
|                               | 16          | 2321                   | Pendapatan Bunga                      | 0                 | 350,000             | <i>i</i> 69     |
|                               |             |                        |                                       |                   |                     |                 |

c. Untuk menambah data di saldo awal klik tambah data, jika sudah diisi semua klik simpan.

| TIM PF<br>Desa Wisata M<br>Cempluk Man                                                         | PPDM<br>a Kaki Langit<br>Jangunan, Dingo, Bantul, Yogyakarta | Sistem Akuntansi<br>Burnal Umum - Buku Besar - Laporan Laba Rugi B |
|------------------------------------------------------------------------------------------------|--------------------------------------------------------------|--------------------------------------------------------------------|
| 🐣 Home 🛛 Logout                                                                                |                                                              | Administrator → Kamis, 29 September 2022 12:35:26 AM               |
| Level : SUPER ADMIN                                                                            | Saldo Awal                                                   |                                                                    |
| Administrator     Edit Profil      Menu      Users     Rekening     Saldo Awal     Jurnal Umum | Periode : DUH:  No Rek : Debet : Kredit :                    |                                                                    |
| 💼 Buku Besar<br>📵 Jurnal Penyesuaian                                                           | SIMPAN 🕀 TAMBAH 🌸 KE                                         | MBALI                                                              |
| 🛁 Laporan 🔹 🔹                                                                                  |                                                              |                                                                    |

- d. Mengedit dan Menghapus Saldo Awal
- Mengedit data saldo awal dapat dilakukan dengan cara klik salah satu data yang akan kita edit lalu klik pada ikon pensil, ubah data yang diperlukan lalu klik simpan.

| TIM PI<br>Desa Wisata<br>Cempluk, Mar | PDM<br>Kaki Langit<br>Igunan, Dlingo, Bantul, Yog     | yakarta                                                  |        |                      | Sistem Akuntansi<br>:= Jurnal Umum - Buku Besar - Laporan Laba Rugia. |
|---------------------------------------|-------------------------------------------------------|----------------------------------------------------------|--------|----------------------|-----------------------------------------------------------------------|
| 🐣 Home 🛛 🙇 Logout                     |                                                       |                                                          |        |                      | Administrator → Kamis, 29 September 2022 12:34:13 AM                  |
| Level : SUPER ADMIN                   | Saldo Awal                                            |                                                          |        |                      |                                                                       |
| Administrator<br>Edit Profil          | Periode<br>No Rek<br>Nama Rekening<br>Debet<br>Kredit | 2022 V<br>1131<br>Surat Berharga (Saham)<br>1000000<br>0 | ]      |                      |                                                                       |
| 🗟 Buku Besar<br>📵 Jurnal Penyesuaian  |                                                       |                                                          | SIMPAN | 💮 TAMBAH 🏾 🌰 KEMBALI |                                                                       |
| 😸 Laporan 🔷 👻                         |                                                       |                                                          |        |                      |                                                                       |
| 🚺 Grafik 🔹                            |                                                       |                                                          |        |                      |                                                                       |

- Menghapus data saldo awal dengan cara klilk ikon hapus, lalu akan muncul dialog seperti berikut. Lalu klik OK untuk menghapus.

| TIM PI<br>Desa Wisata<br>Cempluk, Ma | PDM<br>Kaki Langit<br>ngunan Dlingo, Bantul, Yogyakarta | κ.                    | akuntansi.dewikakilangit.com says<br>Anda yakin ingin menghapus data ini?<br>OK Cancel | Sistem Akuntansi<br>∷Jurnal Umum - Buku Besar - Laporan Laba Rugi∷<br>Administrator → Kamis, 29 September 2022 123452 AM |
|--------------------------------------|---------------------------------------------------------|-----------------------|----------------------------------------------------------------------------------------|----------------------------------------------------------------------------------------------------|
| Level : SUPER ADMIN                  | Saldo Awal Periode 2022                                 |                       |                                                                                        |                                                                                                    |
| Administrator                        | Periode: 2022 🗸 🔍 Cari                                  | 🛞 Tambah Data         |                                                                                        | *                                                                                                    |
| -                                    | No No Rekening                                          | ) (                   | Nama Rekening                                                                          | Debet Kredit Aksi                                                                                                    |
| 🦿 Menu 🔷                             | 1 1131                                                  | Surat Berharga (Saham |                                                                                        | 10.000.000 0 🖉 剑                                                                                                    |

- 5. Jurnal Umum
- a. Tampilan Jurnal Umum

| 祫 Home 🛛 👩 Logout     |       |             |                  |            |         |                       |        | Administrator | abu, 28 September 2 | 022 11:55:18 |
|-----------------------|-------|-------------|------------------|------------|---------|-----------------------|--------|---------------|---------------------|--------------|
| evel : SUPER ADMIN    | Jurna | Umum        |                  |            |         |                       |        |               |                     |              |
| Administrator         |       | Tambah Data | 🔹 Refresh        |            |         | Carl No Jurnal/No.Rek |        |               |                     | 🔍 Car        |
|                       | No    | No Jurnal   | Tanggal          | No Bukti   | No Rek  | Nama Rek              |        | Debet         | Kredit              | Aksi         |
| Menu                  | 1     | 121600112   | 29 Desember 2022 | 009910     | 1121    | Plutang               |        | 600           | 0                   | P 🗐          |
| 🖹 Users<br>🗟 Rekening | 2     | 121600112   | 29 Desember 2022 | 009910     | 1511    | Peralatan Kantor      |        | 0             | 6,000               | J 61         |
| Saldo Awal            | З     | 121600112   | 29 Desember 2022 | 009910     | 2111    | Utang                 |        | 0             | 12                  | 2 🗟          |
| Buku Besar            | 4     | 121600112   | 29 Desember 2022 | 009910     | 1111    | 0                     |        | 0             | -11                 | 2 63         |
| 🛯 Jurnal Penyesuaian  | 5     | 121600111   | 21 Desember 2022 | 000242     | 100.000 | 0                     |        | 250,000       | 250,000             | 2 61         |
| Laporan -             | 6     | 121600111   | 21 Desember 2022 | 000242     | 100.100 | 0                     |        | 250,000       | 250,000             | 🥒 ରୌ         |
| Grafik •              | 7     | 121600110   | 17 Desember 2022 | 123        | 30001   | 0                     |        | 2,000,000     | 0                   | a 🖓          |
|                       | 8     | 121600109   | 12 Desember 2022 | 0002       | 1111111 | 0                     |        | 22            | 22                  | 2 61         |
|                       | 9     | 121600108   | 12 Desember 2022 | 12         | 100.110 | 0                     |        | 0             | 20,000              | / 🗐          |
|                       | 10    | 121600108   | 12 Desember 2022 | 12         | 1111111 | 0                     |        | 20,000        | 0                   | J 61         |
|                       | 11    | 121600107   | 11 Desember 2022 | 55555      | 100.110 | 0                     |        | 5,000,000     | 0                   | J 63         |
|                       | 12    | 121600106   | 05 Desember 2022 | 2222       | 1111111 | 0                     |        | 1.000.000     | 0                   | 2 53         |
|                       | 13    | 121600105   | 05 Desember 2022 | 4111       | 30001   | 0                     |        | 0             | 1,000,000           | a)           |
|                       | 14    | 121600104   | 05 Desember 2022 | 123        | 30001   | 0                     |        | 2,000,000     | 0                   | 2 63         |
|                       | 15    | 121600103   | 04 Desember 2022 | 1242016001 | 100.112 | 0                     |        | 1.000.000     | 1,000,000           | a 🖓          |
|                       |       |             |                  |            |         |                       | lumlah | 11.520.622    | 2526.045            |              |

- b. Mengedit dan Menghapus data Jurnal Umum
- Mengedit data jurnal umum dapat dilakukan dengan cara klik salah satu data yang akan kita edit lalu klik pada ikon pensil, ubah data yang diperlukan lalu klik simpan.

| Desa Wisata I<br>Cempluk, Mar                       | PDM<br>Kaki Langi<br>Igunan, Di | t<br>lingo, Bantul, | Yogyakarta       |           |                       |            | Sistem Akur<br>Jurnal Umum - Buku Besar - L | <b>ntansi</b><br>aporan Laba Rug |
|-----------------------------------------------------|---------------------------------|---------------------|------------------|-----------|-----------------------|------------|---------------------------------------------|----------------------------------|
| 🛞 Home 🛛 Logout                                     |                                 |                     |                  |           |                       |            | Administrator → Kamis, 29 September         | 2022 12:36:52 AM                 |
| Level : SUPER ADMIN                                 | Jurnal L                        | Jmum                |                  |           |                       |            |                                             |                                  |
| Administrator<br>Edit Profil                        | No I<br>Kete                    | Bukti<br>erangan    | 009910           |           | No Jurnal<br>Tanggal  | 29-12-2022 |                                             |                                  |
| Rekening<br>Saldo Awal<br>Jurnal Umum<br>Buku Besar |                                 | -PILIH-             | No Rek           | <b>v</b>  | Nama Rekening         | Debet      | Kredit                                      |                                  |
| 📄 Jurnal Penyesualan                                |                                 |                     |                  |           | 🔜 SIMPAN 🔹 TAMBAH 🚮 T | UTUP       |                                             |                                  |
| 🗃 Laporan 🔹                                         | No                              | #Rek                |                  | Nama Rek  |                       | Debet      | Kredit                                      | Hapus                            |
| arenk 👻                                             | 1                               | 1111                | 0                | 1000.0000 |                       | 0          | (1997)<br>(1997)                            | 1                                |
|                                                     | 2                               | 1121                | Plutang          |           |                       | 600        |                                             | 0 69                             |
|                                                     | 3                               | 1511                | Peralatan Kantor |           |                       | 0          | 6,00                                        | 0 60                             |
|                                                     | 4                               | 2111                | Utang            |           |                       | 0          | d                                           | 2 🗿                              |
|                                                     |                                 |                     |                  | Saldo     |                       | 600        | 6,03                                        | 23                               |

- Menghapus data jurnal umum dengan cara klilk ikon hapus, lalu akan muncul dialog seperti berikut. Lalu klik OK untuk menghapus.

| TIM PF<br>Desa Wisata H<br>Cempluk, Man | PDM<br>(aki Lang<br>Igunan, D | jit<br>Ilingo, Bantul, Yr | ogyakarta        | akuntansi.dewikakila<br>Anda yakin ingin mengl | ngit.com says<br>napus nomor jui | nslini?<br>OK Cancel | Sis<br>.::]urnal Umur<br>Administrator → Ka | tem Al<br>1 - Buku Bes<br>mis, 29 Septer | Kuntan<br>ar - Laporan<br>mber 2022 12: | I <b>Sİ</b><br>Laba Rugi :::<br>137:27 AM |
|-----------------------------------------|-------------------------------|---------------------------|------------------|------------------------------------------------|----------------------------------|----------------------|---------------------------------------------|------------------------------------------|-----------------------------------------|-------------------------------------------|
| Level : SUPER ADMIN                     | Jurnal                        | Umum                      |                  |                                                |                                  |                      |                                             |                                          |                                         |                                           |
| Administrator                           |                               | ambah Data                | d Refresh        |                                                |                                  | Cari No Jumai/No.Rek |                                             |                                          | Q                                       | Cari                                      |
|                                         | No                            | No Jurnal                 | Tanggal          | No Bukti                                       | No Rek                           | Nama Rek             | Debet                                       | Kredit                                   | Aks                                     | ii ii                                     |
| 💡 Menu 🔹                                | 1                             | 121600112                 | 29 Desember 2022 | 009910                                         | 1121                             | Piutang              | 600                                         |                                          | 0 🖉 🤅                                   | 5                                         |

6. Buku Besar

#### a. Tampilan buku besar

| Desa Wisata<br>Cempluk, Mar          | PDM<br>Kaki Langit<br>Igunan, Dlingo, Bantul, Yogyakar | ta                                    |          |                |        |          | Sis<br>Jurnal Umu | tem Aku<br>m - Buku Besar - | I <b>ntansi</b><br>- Laporan Laba Rugi :: |
|--------------------------------------|--------------------------------------------------------|---------------------------------------|----------|----------------|--------|----------|-------------------|-----------------------------|-------------------------------------------|
| 🐣 Home 🛛 Logout                      |                                                        |                                       |          |                |        |          | Administrator → F | labu, 28 Septembe           | rr 2022 11:58:26 PM                       |
| Level : SUPER ADMIN                  | Buku Besar                                             |                                       |          |                |        |          |                   |                             |                                           |
| Administrator<br>Edit Profil         |                                                        |                                       | No.Rei   | k -PILIH-      | •][    | Q Cari   |                   |                             |                                           |
|                                      | No Jurnal                                              | Tanggal                               | No Bukti | Keterangan     | No Rek | Nama Rek | Debet             | Kredit                      | Saldo                                     |
| Y Menu ·                             |                                                        | · · · · · · · · · · · · · · · · · · · | Saldo Av | wal Tahun 2021 |        |          | 0                 | 0                           | 0                                         |
| Rekening<br>Saldo Awal               |                                                        |                                       |          |                |        |          |                   |                             |                                           |
| 🖹 Buku Besar<br>📄 Jurnal Penyesualan |                                                        |                                       |          |                |        |          |                   |                             |                                           |
| 📥 Laporan 🔹 👻                        |                                                        |                                       |          |                |        |          |                   |                             |                                           |
| 💼 Grafik 👻                           |                                                        |                                       |          |                |        |          |                   |                             |                                           |

#### b. Pilih No Rek lalu klik cari.

| Desa Wisata<br>Cempluk, Ma   | PDM<br>Kaki Langit<br>ngunan, Dlingo, Bant | ul, Yogyakarta       |          |           |                        |          |          | Sist<br>Jurnal Umun            | tem Akun<br>1 - Buku Besar - La | <b>tansi</b><br>Iporan Laba Rugi |
|------------------------------|--------------------------------------------|----------------------|----------|-----------|------------------------|----------|----------|--------------------------------|---------------------------------|----------------------------------|
| 🟠 Home 🛛 📓 Logout            |                                            |                      |          |           |                        |          |          | Administrator $\rightarrow$ Ka | mis, 29 September 2             | 022 12:02:26 AM                  |
| Level : SUPER ADMIN          | Buku Besar No.Re                           | k 1121 - Piutang     |          |           |                        |          |          |                                |                                 |                                  |
| Administrator<br>Edit Profil |                                            |                      |          |           | No.Rek: 1121   Piutang | <b>~</b> | Q Carl   |                                |                                 |                                  |
|                              | No Jurnal                                  | Tanggal              | No Bukti | 1         | Keterangan             | No Rek   | Nama Rek | Debet                          | Kredit                          | Saldo                            |
| y Menu 🔷                     |                                            |                      |          |           | Saldo Awal Tahun 2021  |          |          | 0                              | 0                               | 0                                |
| Users                        | 071700113                                  | 06 Juli 2022         | 32213123 | dggdg     |                        | 1121     | Plutang  | 1,111,111                      | 1                               | 1,111,110                        |
| Saldo Awal                   | 081700113                                  | 20 Agustus 2022      | 098980   | jkhjkhkj  |                        | 1121     | Plutang  | 1,000,000                      | 1,000,000                       | 1,111,110                        |
| Jurnal Umum<br>Buku Besar    | 091700113                                  | 06 September<br>2022 | 123      | adasdsda  |                        | 1121     | Piutang  | 100,000                        | 11,111                          | 1,199,999                        |
| I jumai Penyesualan          | 121600112                                  | 29 Desember 2022     | 009910   | rthrthrth |                        | 1121     | Plutang  | 600                            | 0                               | 1,200,599                        |
| 🗃 Laporan 🔹                  |                                            |                      |          |           |                        |          |          |                                |                                 |                                  |
| 💼 Grafik 🔹 👻                 |                                            |                      |          |           |                        |          |          |                                |                                 |                                  |

- c. Mengedit dan Menghapus data pada Buku Besar.
- Mengedit data buku besar dapat dilakukan dengan cara klik salah satu data yang akan kita edit lalu klik pada ikon pensil, ubah data yang diperlukan lalu klik simpan.

| Cempluk, Mar                                                                                                    | Kaki Langi<br>ngunan, Di | t<br>ingo, Bantul                                | Yogyakarta                               |            |                        |                          | Jumal Umum - Buku Besar - Lapo       | oran Laba                                       |
|----------------------------------------------------------------------------------------------------|--------------------------|--------------------------------------------------|------------------------------------------|------------|------------------------|--------------------------|--------------------------------------|-------------------------------------------------|
| Home 🚮 Logaut                                                                                                    |                          |                                                  |                                          |            |                        | Ad                       | dministrator Kamis, 29 September 202 | 2123816                                         |
| INS SUPER ADMIN                                                                                                    | Jumal                    | Imum .                                           |                                          |            |                        |                          |                                      |                                                 |
| Administrator<br>Eat Drafi<br>Manu                                                                                         | No I<br>Ket              | Bukti<br>erangan                                 | 009910<br>rthrthrth                      | ]          | No jurnai<br>Tanggal   | 121600112<br>29-12-2022  |                                      |                                                 |
| B Devening                                                                                                    |                          |                                                  | Nin Dak                                  |            | Nama Rekening          | Debet                    | Vende                                |                                                 |
| Saldo Aval<br>Saldo Aval<br>Jurnal Umum<br>Butu Besar<br>Jurnal Penyesualan                                                | _                        | [-PILIH-                                         |                                          | <b>-</b>   |                        |                          |                                      |                                                 |
| Saldo Aval<br>Saldo Aval<br>Urnal Umum<br>Urnal Penyesualan<br>y Laporan                                                   |                          | [-PILIH-                                         | 1900 FUER                                | <b>v</b>   | SMPAN R TAMBAH         |                          |                                      |                                                 |
| Saldo Avel<br>Sunai Umum<br>Sunai Umum<br>Sunai Penyesuaan<br>Laporan -<br>Crafik -                                        | No                       | (-PILIH-                                         |                                          | V Nama Rek | SMPAN STAMBAH STOT     | Debet                    | Kredit                               | Hapus                                           |
| Salda Avel<br>Jumai Umum<br>Busu Bosan<br>Jumai Penyesuaian<br>Laporan<br>Crafik -                                         | No<br>1                  | E-PILIH-<br>BRok                                 |                                          | V Nama Rek | SMPAN SMPAN STAMBAH    | Debet [                  | Nredit [                             | Hapus                                           |
| Sado Avel<br>Sado Avel<br>Linna Limum<br>Seve Besar<br>Linna Peryesualan<br>Linna Peryesualan<br>Linna Peryesualan<br>Safa | No<br>1<br>2             | [-PILIH-<br>#Rek<br>1111<br>1121                 | invinee<br>1<br>0<br>Pictang             | V Nama Rek | E SMPAN TAMBAH SI TUT  | Debet 0<br>600           | Nredit 11                            | Hapus<br>(3)<br>(3)                             |
| Sado Awal<br>Sado Awal<br>Umum<br>Sunnai Umum<br>Jumai Penyesuaan<br>Lisporan -<br>Crafis -                                | Nic<br>1<br>2<br>3       | (-PILIH-<br>#Rek<br>1111<br>1121<br>1511         | Nu reek                                  | V Nama Rek |                        | Debet 0<br>603<br>D      | Nredit 11                            | Hapes<br>Cal<br>Cal<br>Cal                      |
| Sado Anal<br>Jurnai Umum<br>Saku Benyesuaan<br>Laporan -<br>Crafia -                                                       | No<br>1<br>2<br>3<br>4   | (-PILIH-<br>BRek<br>1111<br>1121<br>1511<br>2111 | 0<br>Devatang<br>Derastan Kamor<br>Utang | V Nama Rek | SIMPAN R TAMBAH BI TUT | Debet 0<br>60<br>60<br>0 | Nede 11<br>6000                      | Hapus<br>Gil<br>Gil<br>Gil<br>Gil<br>Gil<br>Gil |

- Menghapus data jurnal umum dengan cara klilk ikon hapus, lalu akan muncul dialog seperti berikut. Lalu klik OK untuk menghapus.

| TIM PP<br>Desa Wisata K<br>Cempluk Many<br>Mome Logout | PDM<br>Kaki Langit<br>Igunan, Dlingo, Bantul, Y | ogyakarta        | akuntansi.dewikał<br>Anda yakin ingin me | kilangit.com says<br>Inghapus nomor jui | mal ini?             | Siste<br>∷Jurnal Umum -<br>Administrator → Kami | Buku Besar - L | ntansi<br>aporan Laba Rugi :<br>2022 12:38:33 AM |
|--------------------------------------------------------|-------------------------------------------------|------------------|------------------------------------------|-----------------------------------------|----------------------|-------------------------------------------------|----------------|--------------------------------------------------|
| Level : SUPER ADMIN                                    | Jurnal Umum                                     |                  |                                          |                                         |                      |                                                 |                |                                                  |
| Administrator                                          | 🕀 Tambah Data                                   | d Refresh        |                                          |                                         | Cari No.jumal/No.Rek |                                                 |                | 🔍 Cari 🏻 着                                       |
|                                                        | No No Jurnal                                    | Tanggal          | No Bukti                                 | No Rek                                  | Nama Rek             | Debet                                           | Kredit         | Aksi                                             |
| 🦞 Menu 🔺                                               | 1 121600112                                     | 29 Desember 2022 | 009910                                   | 1121                                    | Plutang              | 600                                             | 0              | I 51                                             |

7. Jurnal Penyesuaian

## a. Tampilan menu Jurnal Penyesuaian

| Cempluk, Ma                      | angunan, D | lingo, Bantul, Y | ogyakarta        |          |           |                         |        |                                  | and and and       |             |
|----------------------------------|------------|------------------|------------------|----------|-----------|-------------------------|--------|----------------------------------|-------------------|-------------|
| Home 🚮 Logout                    |            |                  |                  |          |           |                         | Adı    | ministrator $\rightarrow$ Kamis, | 29 September 2022 | 12:13:56 AM |
| el : SUPER ADMIN                 | Jurnal     | Penyesuaian      |                  |          |           |                         |        |                                  |                   |             |
| Administrator                    |            | Tambah Data      | 🕵 Refresh        |          |           | Carl No. Jurnal/No. Rek |        |                                  |                   | 🔍 Cari      |
| · ·                              | No         | No Jurnal        | Tanggal          | No Rek   |           | Nama Rek                |        | Debet                            | Kredit            | Aksi        |
| Menu                             | 1          | 121600032        | 17 Desember 2022 | 100.110  | 0         |                         |        | 354                              | 345               | 0           |
| Users                            | 2          | 121600032        | 17 Desember 2022 | 100.000  | 0         |                         |        | 100,000                          | 10,000            | 0           |
| Saldo Awal                       | 3          | 121600031        | 08 Desember 2022 | 100.000  | 0         |                         |        | 5,000,000                        | 0                 | 0           |
| Jurnal Umum                      | 4          | 111600030        | 14 November 2022 | 101      | 0         |                         |        | 100,000                          | 100,000           | 0           |
| Buku Besar<br>Jurnal Denvecuaian | 5          | 101600029        | 26 Oktober 2022  | 100.115  | 0         |                         |        | 3,434                            | 3,434             | 0           |
| j territer e criftere an         | 6          | 101600029        | 26 Oktober 2022  | Kas Awal | 9023      |                         |        | 12,122                           | 12,222            | 0           |
| aporan ·                         | 7          | 101600029        | 26 Oktober 2022  | 12345    | 0         |                         |        | 1,200,000,000                    | 20,000,000        | P           |
| Grafik -                         | 8          | 101600028        | 25 Oktober 2022  | 101      | 0         |                         |        | 300,000                          | 300,000           | 0           |
|                                  | 9          | 101600027        | 24 Oktober 2022  | 4,010    | Proyektor |                         |        | 456,546                          | 0                 | 0           |
|                                  | 10         | 101600027        | 24 Oktober 2022  | 101-1    | 0         |                         |        | 700,000                          | 0                 | 0           |
|                                  | 11         | 101600026        | 14 Oktober 2022  | 1111     | 0         |                         |        | 1                                | 2                 | 0           |
|                                  | 12         | 101500025        | 13 Oktober 2015  | 119      | 0         |                         |        | 500                              | 0                 | ø           |
|                                  | 13         | 101500025        | 13 Oktober 2015  | 6789     | 0         |                         |        | 7,000                            | 5,000             | 0           |
|                                  | 14         | 101500023        | 12 Oktober 2015  | 834      | 0         |                         |        | 100,000                          | 0                 | 0           |
|                                  | 15         | 101500022        | 08 Oktober 2015  | 8932     | 0         |                         |        | 3,000                            | 2,500             | 0           |
|                                  |            |                  |                  |          |           |                         | lumlah | 1 205 782 957                    | 20433503          |             |

b. Mengedit data jurnal penyesuaian dapat dilakukan dengan cara klik salah satu data yang akan kita edit lalu klik pada ikon pensil, ubah data yang diperlukan lalu klik simpan.

| Desa Wisata I<br>Cempluk Mar                          | PDM<br>Kaki Langit<br>ngunan, Diingo, Bantul, Yogyakarta |                                    | Sistem Akuntansi<br>.: Jurnal Umum - Buku Besar - Laporan Laba Rugi |
|-------------------------------------------------------|----------------------------------------------------------|------------------------------------|---------------------------------------------------------------------|
| 🟠 Home 🛛 Logout                                       |                                                          |                                    | Administrator → Kamis, 29 September 2022 12:39:36 AM                |
| evel : SUPER ADMIN                                    | Jurnal Penyesuaian                                       |                                    |                                                                     |
| Administrator<br>Edit Profil                          | JURNAL PENYESUAIAN                                       | No jurnal (1216)<br>Tanggal (17-12 | 00032                                                               |
| 📄 Users<br>💼 Rekening<br>😭 Saldo Awal                 | No Rek                                                   | Nama Rekening                      | Debet Kredit                                                        |
| 📄 Jurnal Umum<br>💼 Buku Besar<br>💼 Jurnal Penyesuaian |                                                          | SIMPAN 🌒 TAMBAH                    |                                                                     |
| h Laporan 🔹                                           | No #Rek Nama Rek                                         | Debet                              | Kredit Hapus                                                        |
| Grafik 👻                                              | 1 100.000 0                                              |                                    | 100,000 10,000 🕥                                                    |
|                                                       | 2 100.110 0                                              |                                    | 354 345 🎧                                                           |

Untuk melihat data Laporan, ketuk menu "Laporan". Adapun daftar laporan yang terlampir yakni "Buku Besar", "Neraca Saldo", "Neraca lajur", "Laba Rugi", "Neraca". Pilih daftar laporan yang ingin dicari sesuai kebutuhan.

Laporan Buku Besar

Klik Buku Besar -> Pilih Tahun -> Pilih Bulan -> Pilih No. Rek -> Cari Data -> Loading Data -> Hasil Pencarian.

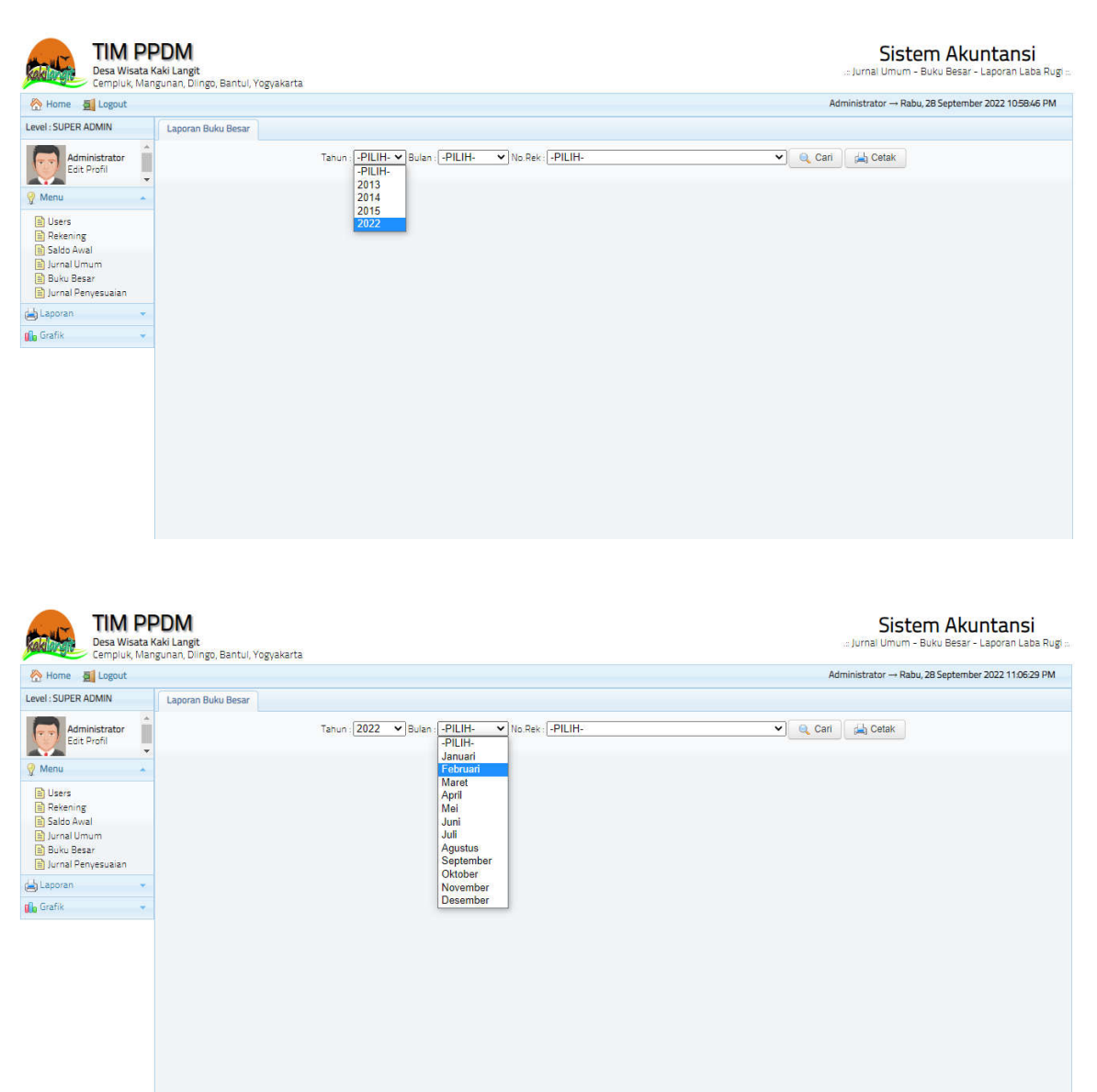

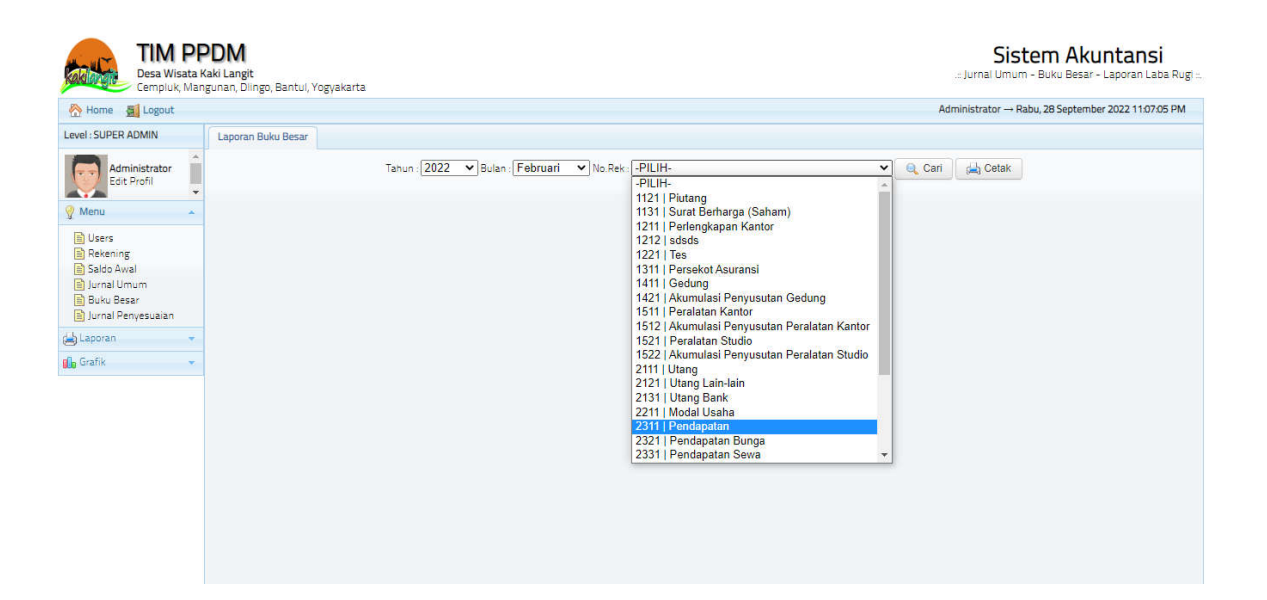

| TIM P<br>Desa Wisata<br>Cempluk, Ma                                       | PDM<br>Kaki Langit<br>ngunan, Dlingo, Bantul, Yogya | karta                                                    | Sistem Akuntansi<br>::: Jurnal Umum - Buku Besar - Laporan Laba Rugi ::: |
|---------------------------------------------------------------------------|-----------------------------------------------------|----------------------------------------------------------|--------------------------------------------------------------------------|
| 🕂 Home 🗿 Logout                                                           |                                                     |                                                          | Administrator → Rabu, 28 September 2022 11:07:36 PM                      |
| Level : SUPER ADMIN                                                       | Laporan Buku Besar                                  |                                                          |                                                                          |
| Administrator<br>Edit Profil                                              |                                                     | Tahun: 2022 VBulan: Februari VNo. Rek. 2311   Pendapatan | Cari dab Cetak                                                           |
| 🦞 Menu 🔺                                                                  |                                                     |                                                          |                                                                          |
| Users  Rekening  Saldo Awal  Jurnal Umum  Bluku Besar  Jurnal Penyesuaian |                                                     |                                                          |                                                                          |
| Laporan •                                                                 |                                                     |                                                          |                                                                          |
| 10 · · · ·                                                                |                                                     |                                                          |                                                                          |

| Home Si Logout                                                                                                    |                        |           |                |                    |                           |                                       | Adr      | ninistrator → Rabu | , 28 September 20 | 022 11:08:11 PI |
|----------------------------------------------------------------------------------------------------|------------------------|-----------|----------------|--------------------|---------------------------|---------------------------------------|----------|--------------------|-------------------|-----------------|
| vel : SUPER ADMIN                                                                                                    | Desa Wisata Kaki Langt |           |                |                    |                           |                                       |          |                    |                   |                 |
| Administrator                                                                                                    |                        |           | Tahun : 2022 🗸 | Bulan : Februari 💌 | No.Rek: 2311   Pendapatan |                                       | 🗸 🔍 Cari | 崖 Cetak            |                   |                 |
| - Manu                                                                                                    | No                     | No Jurnal | Tanggal        | No Bukti           | Keterangan                | No Rek                                | Nama Rek | Debet              | Kredit            | Saldo           |
| - Mienu                                                                                                    |                        |           |                |                    | Tidak Ada Data            | · · · · · · · · · · · · · · · · · · · |          |                    |                   |                 |
| 📄 Jurnal Umum<br>📑 Buku Besar<br>🎦 Jurnal Penyesuaian                                                                                                    |                        |           |                |                    |                           |                                       |          |                    |                   |                 |
| Experimental Substant Kaki Langt<br>Computed Mangunan, Bingo, Bantul Yoyyakarta       Add         Home       Logout       Add         SUPER ADMIN       Laporan Buku Besar       Cari         Administrator<br>for Profit       No       No Jurnal       Tanggal       No Bukti       Keterangan       No Rek       Nama Rek         I Users<br>Bekening<br>Satio Awal<br>Jurnal Home       Tidak Ada Data       Tidak Ada Data       Tidak Ada Data |                        |           |                |                    |                           |                                       |          |                    |                   |                 |
| ) Jurnal Umum<br>) Buku Besar<br>) Jurnal Penyesuaian<br>.aporan v<br>Srafik v                                                                                                    |                        |           |                |                    |                           |                                       |          |                    |                   |                 |

Laporan Neraca Saldo Klik Neraca Saldo -> Pilih Tahun -> Cari Data -> Loading Data -> Hasil Pencarian.

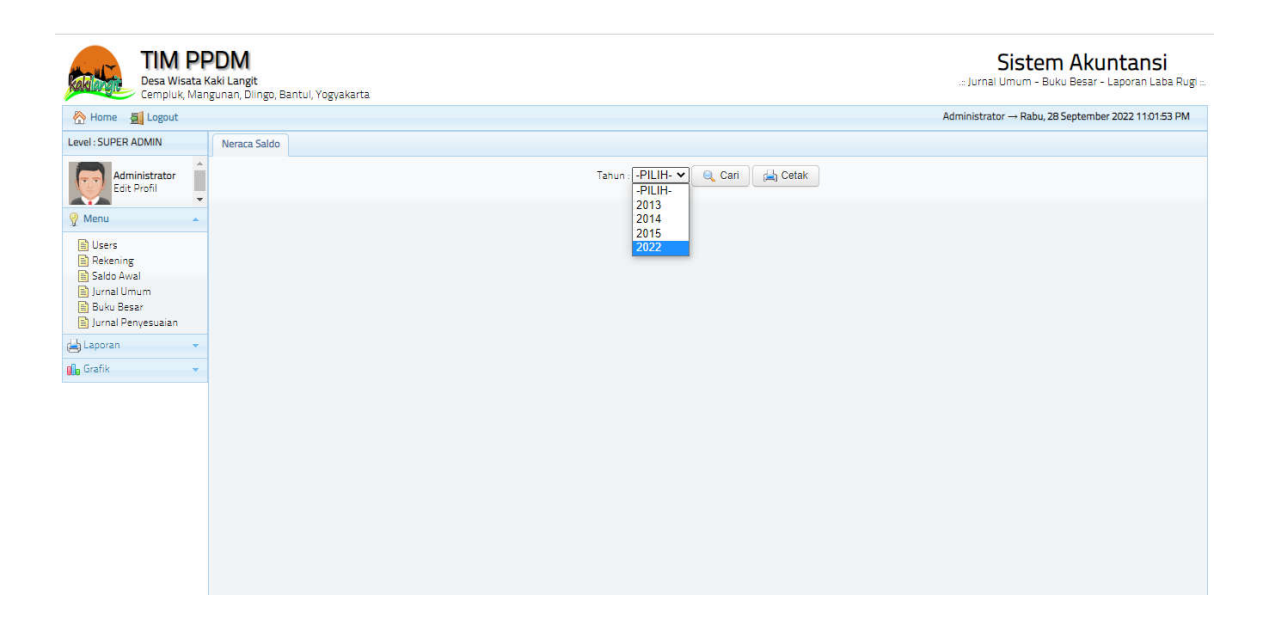

| Desa Wisat<br>Cempluk, M     | A Kaki Lar<br>langunan, | ngit<br>, Diingo, Banti | II, Yogyakarta                        |                               | Sistem Akur<br>.:: Jurnal Umum - Buku Besar - L | ntar<br>.aporar |
|------------------------------|-------------------------|-------------------------|---------------------------------------|-------------------------------|-------------------------------------------------|-----------------|
| 🛞 Home 🛛 💆 Logout            |                         |                         |                                       |                               | Administrator → Rabu, 28 September              | 2022 11         |
| Level : SUPER ADMIN          | Nera                    | aca Saldo               |                                       |                               |                                                 |                 |
| Administrator<br>Edit Profil | Î                       |                         |                                       | Tahun : 2022 🗸 🍳 Cari 🚔 Cetak |                                                 |                 |
| 🦞 Menu                       | No                      | No Rek                  |                                       | Nama Rek                      | Neraca                                          | Saldo           |
| Lisers                       |                         |                         |                                       |                               | Debet                                           | Krec            |
| Rekening                     | 1                       | 1121                    | Piutang                               |                               | 1,200,599                                       |                 |
| Saldo Awal                   | 2                       | 1131                    | Surat Berharga (Saham)                |                               | 88,889                                          |                 |
| Buku Besar                   | 3                       | 1211                    | Perlengkapan Kantor                   |                               | 2,000,000                                       |                 |
| 📄 Jurnal Penyesuaian         | 4                       | 1221                    | Tes                                   |                               | 7,000,000                                       |                 |
| Laporan .                    | - 5                     | 1311                    | Persekot Asuransi                     |                               | 0                                               |                 |
| 💼 Grafik                     | - 6                     | 1411                    | Gedung                                |                               | 88,889                                          |                 |
|                              | 7                       | 1421                    | Akumulasi Penyusutan Gedung           |                               | 900,000                                         |                 |
|                              | в                       | 1511                    | Peralatan Kantor                      |                               | 994,000                                         |                 |
|                              | 9                       | 1512                    | Akumulasi Penyusutan Peralatan Kantor |                               | 0                                               |                 |
|                              | 10                      | 1521                    | Peralatan Studio                      |                               | 65,000,000                                      |                 |
|                              | 11                      | 1522                    | Akumulasi Penyusutan Peralatan Studio |                               | 0                                               |                 |
|                              | 12                      | 2111                    | Utang                                 |                               | 0                                               | 22,5            |
|                              | 13                      | 2121                    | Utang Lain-lain                       |                               | 0                                               |                 |
|                              | 14                      | 2131                    | Utang Bank                            |                               | ٥                                               | 500,0           |
|                              | 15                      | 2211                    | Modal Usaha                           |                               | 0                                               |                 |
|                              | 16                      | 2311                    | Pendapatan                            |                               | 0                                               | 100,0           |

## BAB IV SOURCE CODE

#### 4.1 Source Code Modul Buku Besar

Kode Buku Besar dibuat dengan menggunakan bahasa pemrograman PHP. Source code dari Buku Besar Sistem Informasi Akuntansi Desa Wisata Kakilangit dapat dilihat pada Gambar 4.1 berikut.

```
<?php if ( ! defined('BASEPATH'))</pre>
exit('No direct script access allowed');
class Buku_besar extends CI_Controller {
    public function __construct()
    {
        parent::___construct();
        $this->load->model('Db_model',
'db_model');
    }
    public function index()
    {
        $cek = $this->session-
>userdata('logged_in');
        if(!empty($cek)){
            $cari = $this->input-
>post('no_rek');
            if(empty($cari)){
                $where = " WHERE
no_rek='xxx' ";
                $d['judul']="Buku
Besar";
                $d['no_rek'] = '';
            }else{
                $where = " WHERE
(no_rek='$cari' OR no_rek LIKE
'$cari.%')";
                $nama_rek = $this-
>db_model->CariNamaRek($cari);
                $d['judul']="Buku Besar
No.Rek ".$cari." - ".$nama rek;
                $d['no_rek'] = $cari;
            }
```

```
$d['prg']= $this->config-
>item('prg');
            $d['web_prg']= $this-
>config->item('web_prg');
            $d['nama_program']= $this-
>config->item('nama_program');
            $d['instansi']= $this-
>config->item('instansi');
            $d['usaha']= $this->config-
>item('usaha');
            $d['alamat_instansi']=
$this->config->item('alamat_instansi');
            //paging
            $page=$this->uri-
>segment(3);
            $limit=$this->config-
>item('limit_data');
            if(!$page):
            $offset = 0;
            else:
            $offset = $page;
            endif;
           $text = "SELECT * FROM
jurnal_umum $where ";
           $tot_hal = $this->db_model-
>raw_query($text);
            $d['tot_hal'] = $tot_hal-
>num_rows();
            $config['base_url'] =
site_url() . '/buku_besar/index/';
           $config['total_rows'] =
$tot_hal->num_rows();
            $config['per_page'] =
$limit;
            $config['uri_segment'] = 3;
            $config['next_link'] =
'Lanjut »';
            $config['prev_link'] =
'« Kembali';
            $config['last_link'] =
'<b>Terakhir &raquo; </b>';
```

```
$config['first_link'] = '<b>
« Pertama</b>';
            $this->pagination-
>initialize($config);
            $d["paginator"] =$this-
>pagination->create_links();
            $d['hal'] = $offset;
            $text = "SELECT * FROM
jurnal_umum $where
                    ORDER BY no_jurnal
ASC
                    LIMIT $limit OFFSET
$offset";
            $d['data'] = $this-
>db_model->raw_query($text);
            $text = "SELECT * FROM
rekening ORDER BY no_rek ASC";
            $d['list_rek'] = $this-
>db_model->raw_query($text);
            $d['content'] = $this->load-
>view('buku_besar/view', $d, true);
            $this->load-
>view('home',$d);
        }else{
header('location:'.base_url());
        }
   }
}
/* End of file Buku_besar.php */
/* Location:
./application/controllers/Buku_besar.php
*/
```

Gambar 4.1 Source code Modul Buku Besar

#### 4.2 Source Code Modul Laporan Laba Rugi

Kode Laporan Laba Rugi dibuat dengan menggunakan bahasa pemrograman PHP. Source code dari Laba Rugi Sistem Informasi Akuntansi Desa Wisata Kakilangit dapat dilihat pada Gambar 4.2 berikut.

```
<?php if ( ! defined('BASEPATH')) exit('No direct script</pre>
class Lap_laba_rugi extends CI_Controller {
    public function __construct()
    {
        parent::__construct();
        $this->load->model('Db_model', 'db_model');
    }
    public function index()
    {
        $cek = $this->session->userdata('logged_in');
        if(!empty($cek)){
            $d['judul']="Laba Rugi";
            $d['prg']= $this->config->item('prg');
            $d['web_prg']= $this->config->item('web_prg')
            $d['nama_program']= $this->config->item('nama_program']=
            $d['instansi']= $this->config->item('instans:
            $d['usaha']= $this->config->item('usaha');
            $d['alamat_instansi']= $this->config->item(';
            $text = "SELECT year(tgl_jurnal) as th FROM ;
BY year(tgl_jurnal) ORDER BY year(tgl_jurnal)";
            $d['list_th'] = $this->db_model->raw_query($'
            $d['content'] = $this->load->view('lap_laba_u)
true);
            $this->load->view('home',$d);
        }else{
            header('location:'.base_url());
        }
    }
    public function view_data()
    {
        $cek = $this->session->userdata('logged_in');
        if(!empty($cek)){
```

```
$d['th'] = $this->input->post('th');
            $d['bln'] = $this->input->post('bln');
            $text = "SELECT * FROM rekening WHERE level="""
substr(no_rek,1,1)>='4' ORDER BY no_rek";
            $d['data'] = $this->db_model->raw_query($text)
            $this->load->view('lap_laba_rugi/view_data','
        }else{
            header('location:'.base_url());
        }
   }
   public function cetak_data()
   {
        $cek = $this->session->userdata('logged_in');
        if(!empty($cek)){
            $d['prg']= $this->config->item('prg');
            $d['web_prg']= $this->config->item('web_prg')
            $d['nama_program']= $this->config->item('nama
            $d['instansi']= $this->config->item('instans:
            $d['usaha']= $this->config->item('usaha');
            $d['alamat_instansi']= $this->config->item(';
            $d['th'] = $this->uri->segment(3);
            $text = "SELECT * FROM rekening WHERE level="""
substr(no rek,1,1)>='4' ORDER BY no rek";
            $d['data'] = $this->db_model->raw_query($texi
            $this->load->view('lap_laba_rugi/cetak_data'
        }else{
            header('location:'.base_url());
        }
   }
}
/* End of file Lap_laba_rugi.php */
/* Location: ./application/controllers/Lap laba rugi.php
```

Gambar 4.2 Source code Modul Laporan Laba Rugi